## Arizona Association of Realtors Member Renewal zipForm<sup>®</sup> 6 Standard

2014

1. Members will open their zipForm<sup>®</sup> 6 Standard Edition software and see the message that they have to renew. Clicking the "*Renew Now*" button will take them into the renewal process.

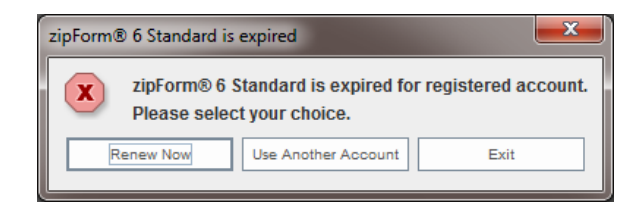

2. Members will now see their product list and will need to click on the "*Renew Now*" Button.

| MY PRODUCTS                         |                                |         |                    |
|-------------------------------------|--------------------------------|---------|--------------------|
| PRODUCTS                            |                                |         | Expiration<br>Date |
| zipForm® Base Service               |                                | Expired |                    |
|                                     | Access Now                     |         |                    |
| zipForm 6 🧿 standard (desktop)      | System Requirements            | Expired |                    |
|                                     | Northead 🔤 🛃                   |         |                    |
|                                     | AC Download                    |         |                    |
| zipForm® 6 Form(s) & Other Products |                                |         |                    |
|                                     | Wisconsin REALTORS Association | Expired |                    |
|                                     | O RENEW NOW                    |         |                    |

3. Members will then be directed to the license agreement page. They must click "**Yes**" and then "**Continue**" to proceed.

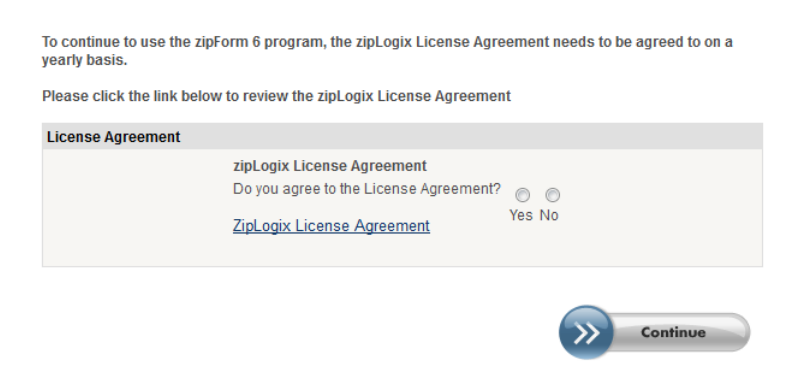

## Arizona Association of Realtors Member Renewal zipForm<sup>®</sup> 6 Standard

2014

4. Members will now be directed back to their product list which will reflect the newly updated expiration dates for their products and a "*Thank You*" message at the top.

| Thank you for your order! Your product information is listed below. |                                |                    |  |
|---------------------------------------------------------------------|--------------------------------|--------------------|--|
| MY PRODUCTS                                                         |                                |                    |  |
| PRODUCTS                                                            |                                | Expiration<br>Date |  |
| zipForm® Base Service                                               |                                |                    |  |
|                                                                     | C Access Now                   |                    |  |
| zipForm 6 🤊 standard (desktop)                                      | System Requirements            |                    |  |
|                                                                     | 🛃 PC Download 🛁                |                    |  |
|                                                                     | MAC Download                   |                    |  |
| zipForm® 6 Form(s) & Other Products                                 |                                |                    |  |
|                                                                     | Wisconsin REALTORS Association |                    |  |

5. The Member's software is now renewed. They can close the products page and return to their zipForm<sup>®</sup> 6 Standard software to use.